# Auto-empty Robot vacuum cleaner Instruction Manual

Before using this product, please carefully read this manual and keep it properly

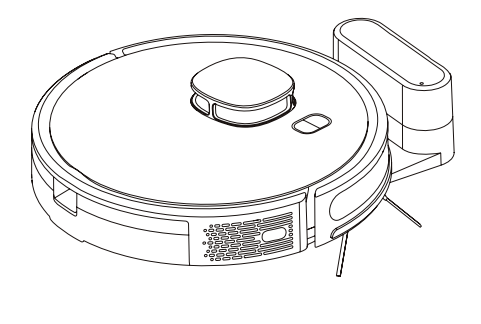

SL62

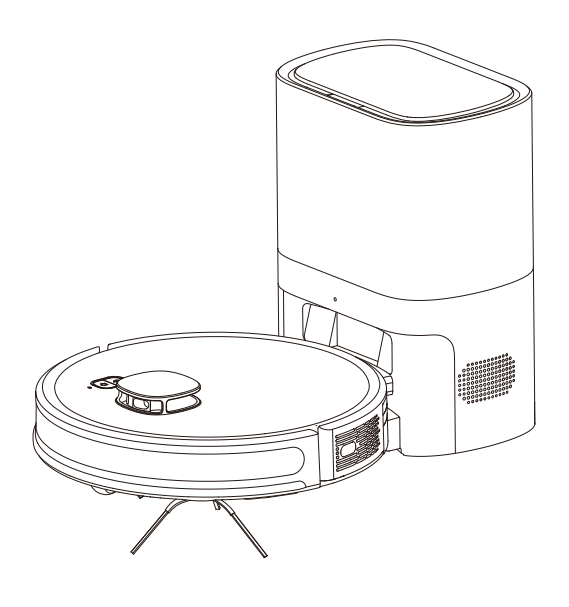

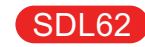

# Contents

| About Robot         | 1  |
|---------------------|----|
| Installation        | 5  |
| APP Connection      | 8  |
| Use Instructions    | 12 |
| Routine Maintenance | 16 |
| Basic Parameters    | 20 |
| Common Problems     | 21 |
| Troubleshooting     | 22 |
| Safety Information  | 24 |

Reminder: the illustrations of products and accessories in the manual are schematic diagrams for reference only.

# **About Robot**

#### What is in the box

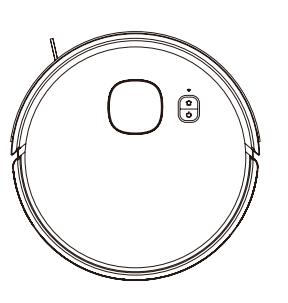

Robot Vacuum Cleaner

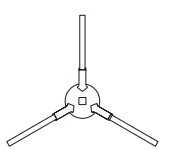

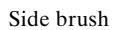

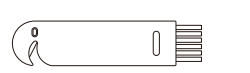

Cleaning brush

Mopping support

Auto-empty dock

High-efficiency filter+sponge

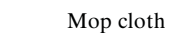

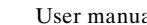

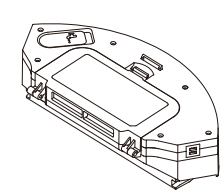

2 in1 Dustbin&water tank

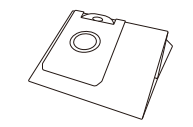

Dust bag

| / |   |
|---|---|
|   | / |
| Ĺ | ] |

User manual

## About Robot

#### Main unit

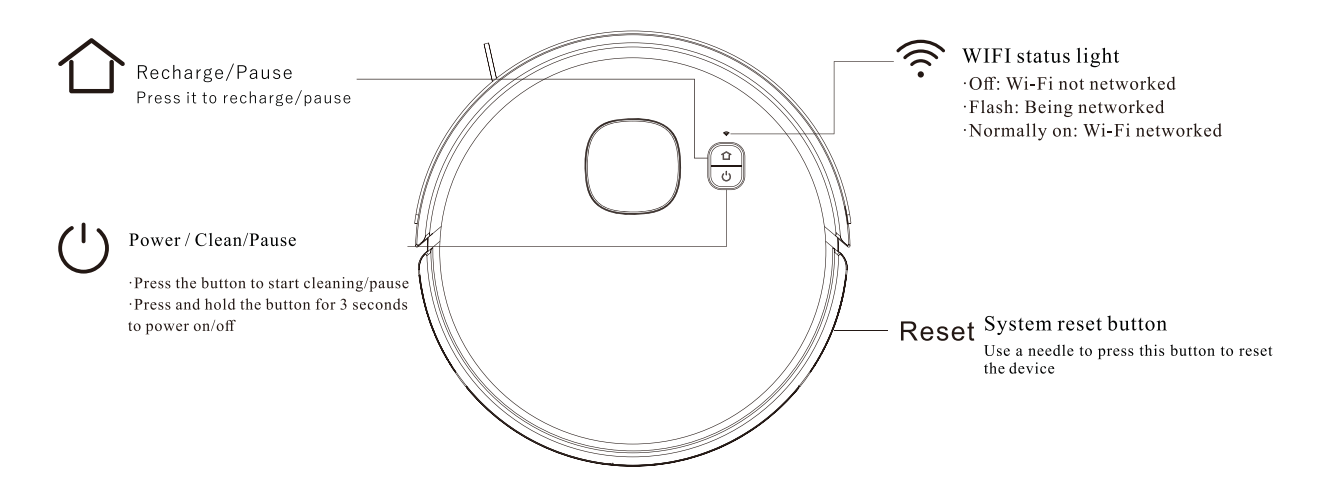

#### ()+☆ Indicatorstatus

| Status | Cleaning      | Recharging    | Charging              | Low power            | Fullycharged  | Alarming             | Standby |
|--------|---------------|---------------|-----------------------|----------------------|---------------|----------------------|---------|
| light  | Blue light on | Blue light on | Blue light flickering | Red light flickering | Blue light on | Red light flickering | Off     |

## **About Robot**

### Sensor and Structure

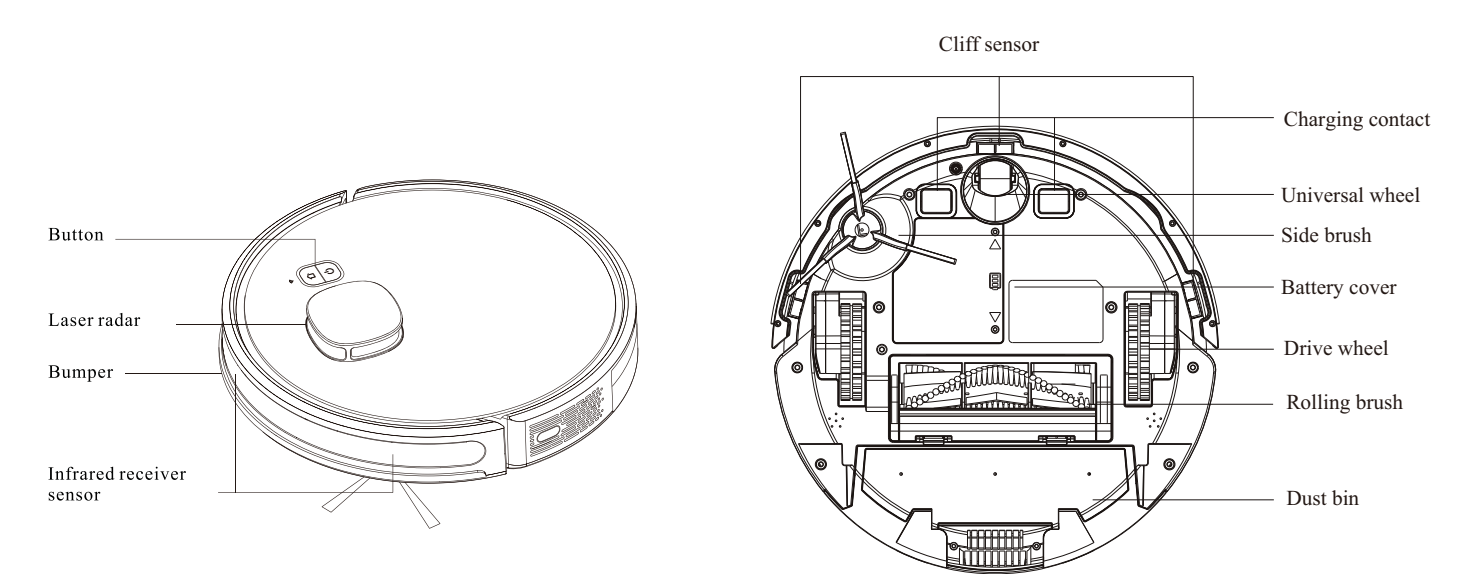

## About Robot

Auto-empty dock

Dust bin assembly

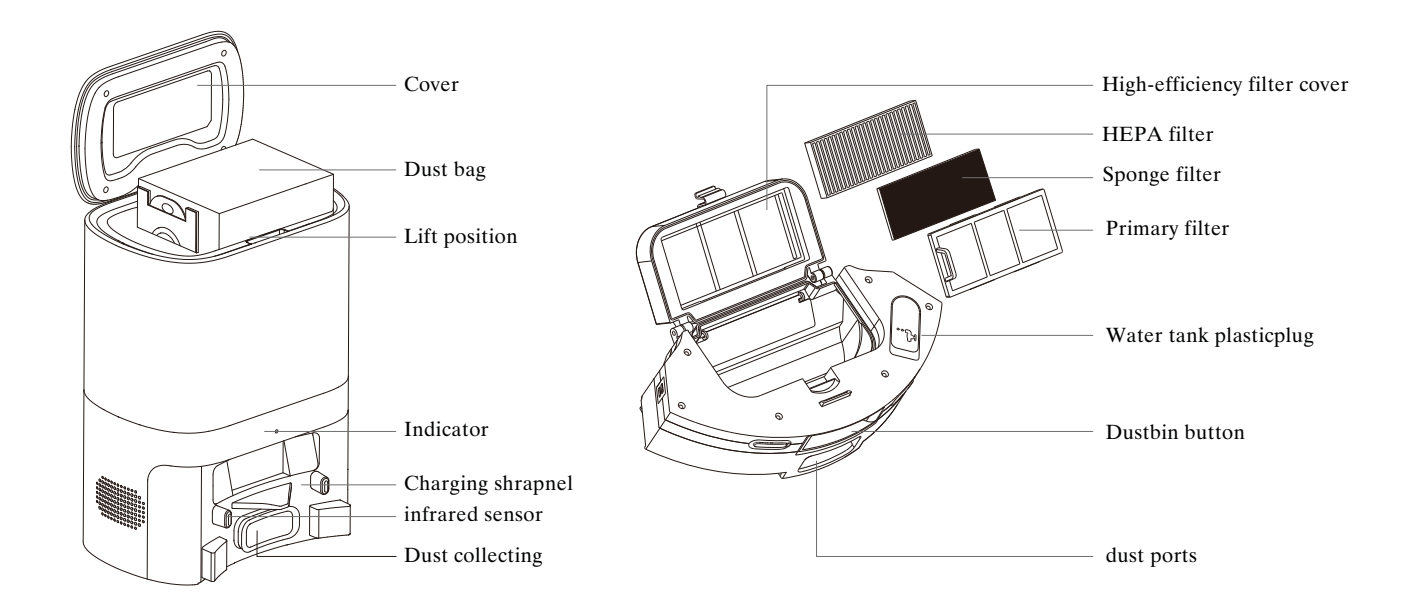

## Installation

#### Precautions

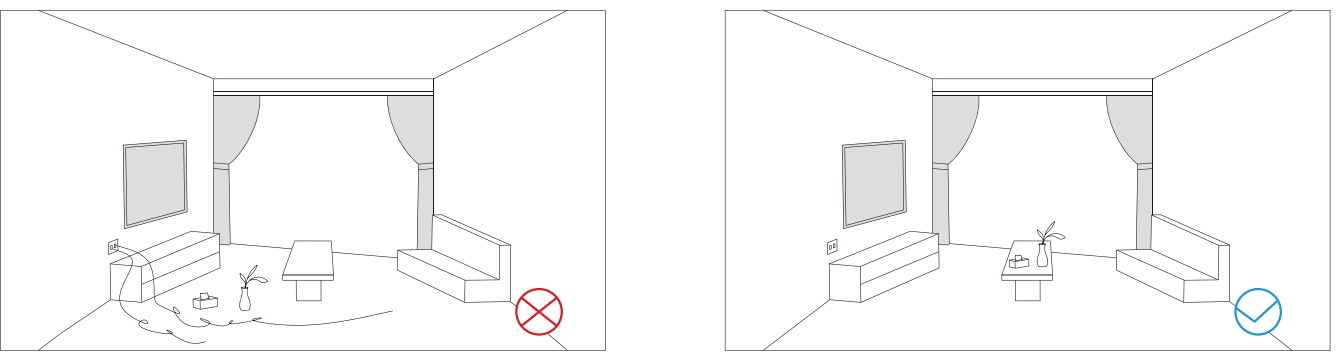

Before starting the vacuum cleaner, clean up wires and sundries scattered on the ground, and remove easy-to-fall, fragile, valuable and potentially dangerous items. Avoid being entangled, stuck, dragged or knocked down by the main unit; otherwise, personal injury or property damage may be caused.

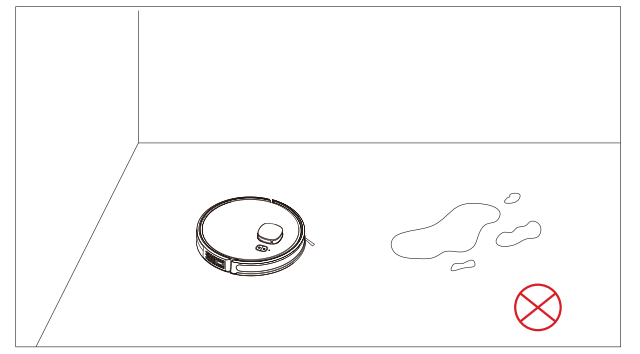

Do not use the robot to clean liquid

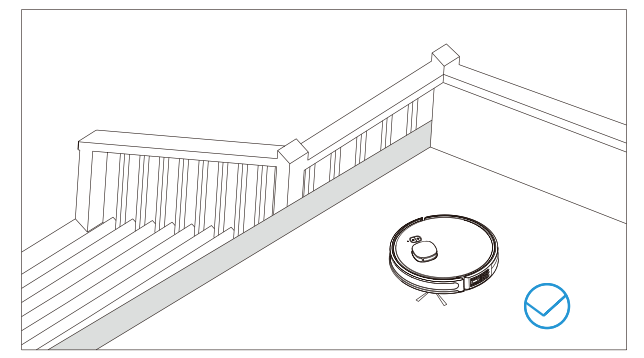

When used in a suspended circumstance, it shall be protected by rails to avoid accidental falling or pushing other articles from falling; otherwise, personal or property damage may be caused.

### Installation

1. Remove the protection material from both sides of the robot

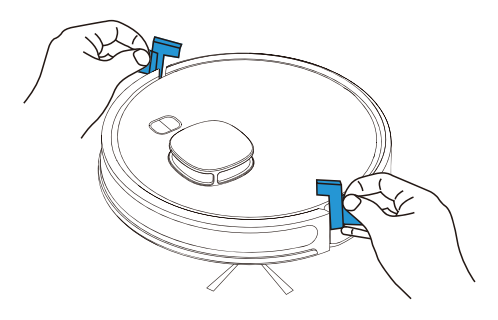

3. Take out and place the Auto-empty dock on a flat floor against the wall and tidyup the redundant wires

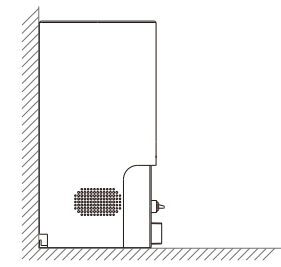

4. Clean up the sun dries around the dock and connect the power supply that meets the requirement of electricity consumption

2. Install side brushes

Install the side brush of the cleaner robot Aligned the left brush with the motor on the bottom, then press down and hear the "click" sound, which means the installation is in place

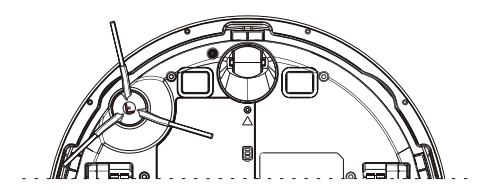

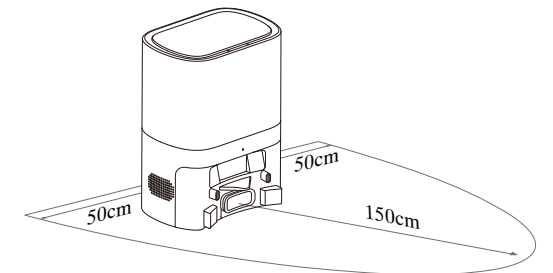

#### Note:

Ensure space more than 0.5m from the left and righ to the charging base and 1.5min front of the charging base

### Installation

5. Do not move the charging base at will; avoid direct sunlight on the charging base

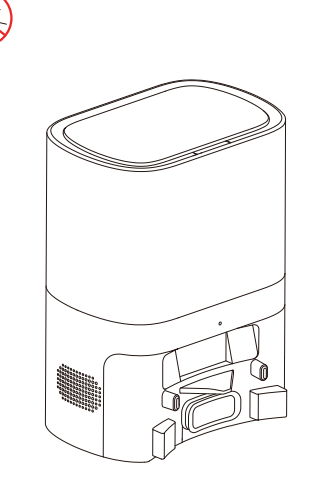

6. Power on and charge

Press and hold the  $\bigcirc$  button to power on. When the indicator light is normally on, put the main unit against the charging base for charging; when you hear the voice of "Start charging", it means that the robot is being charged successfully.

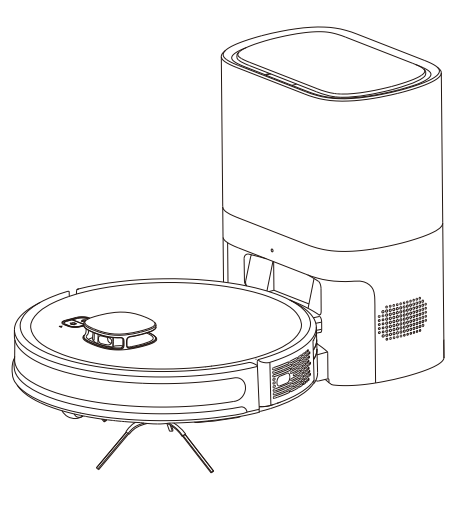

Note:

• The sunlight may interfere the recharging signal, which may cause the robot vacuum cleaner to fail to return to the charging base

Note: If the battery is at low level, the robot cannot be powered on. Please put the robot vacuum cleaner on the charging base and the device will be powered on automatically

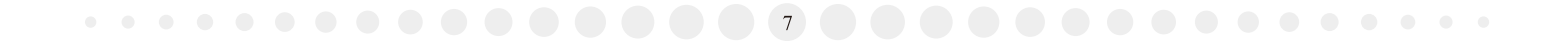

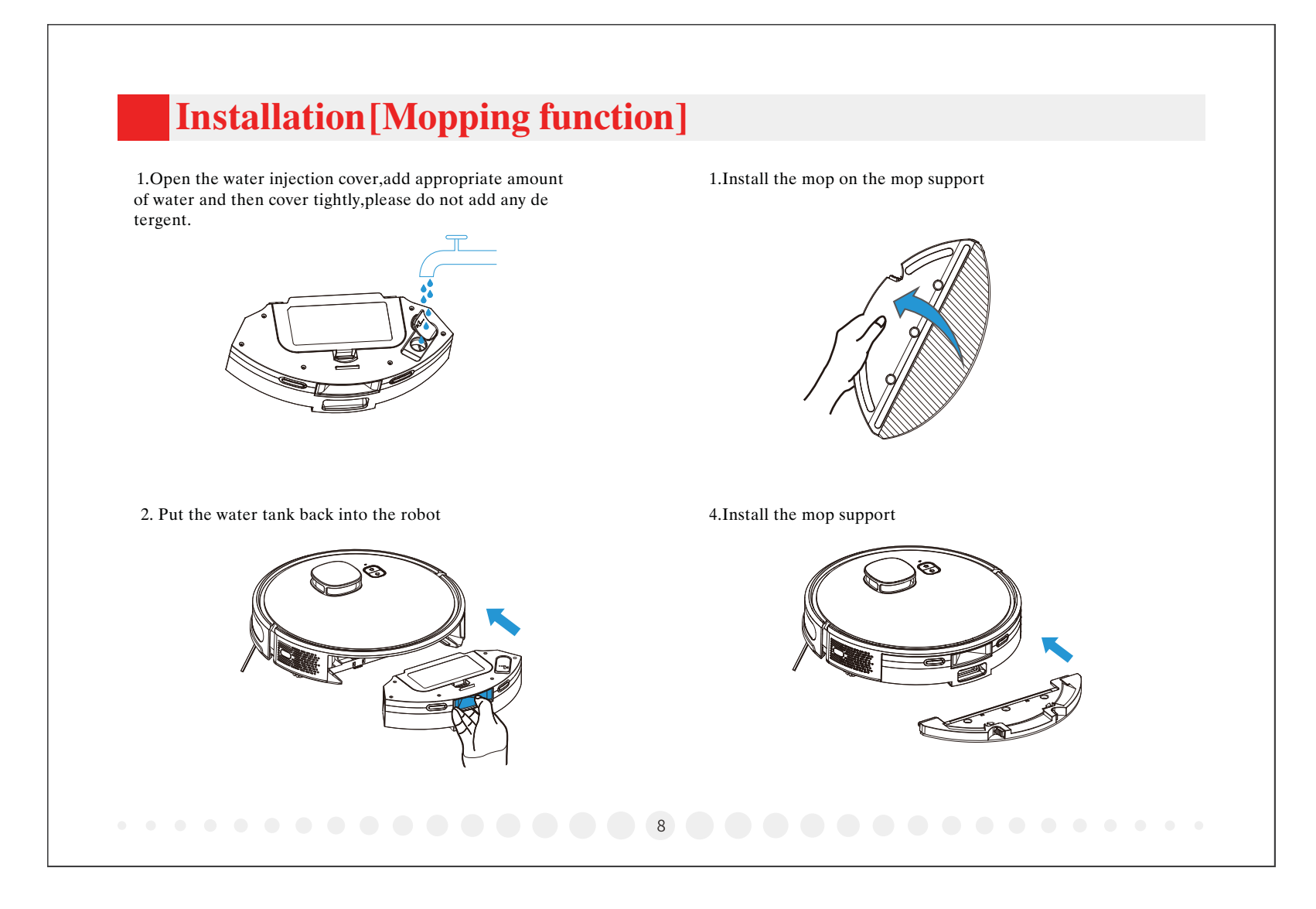

## **APP Connection**

#### Preparation before connection

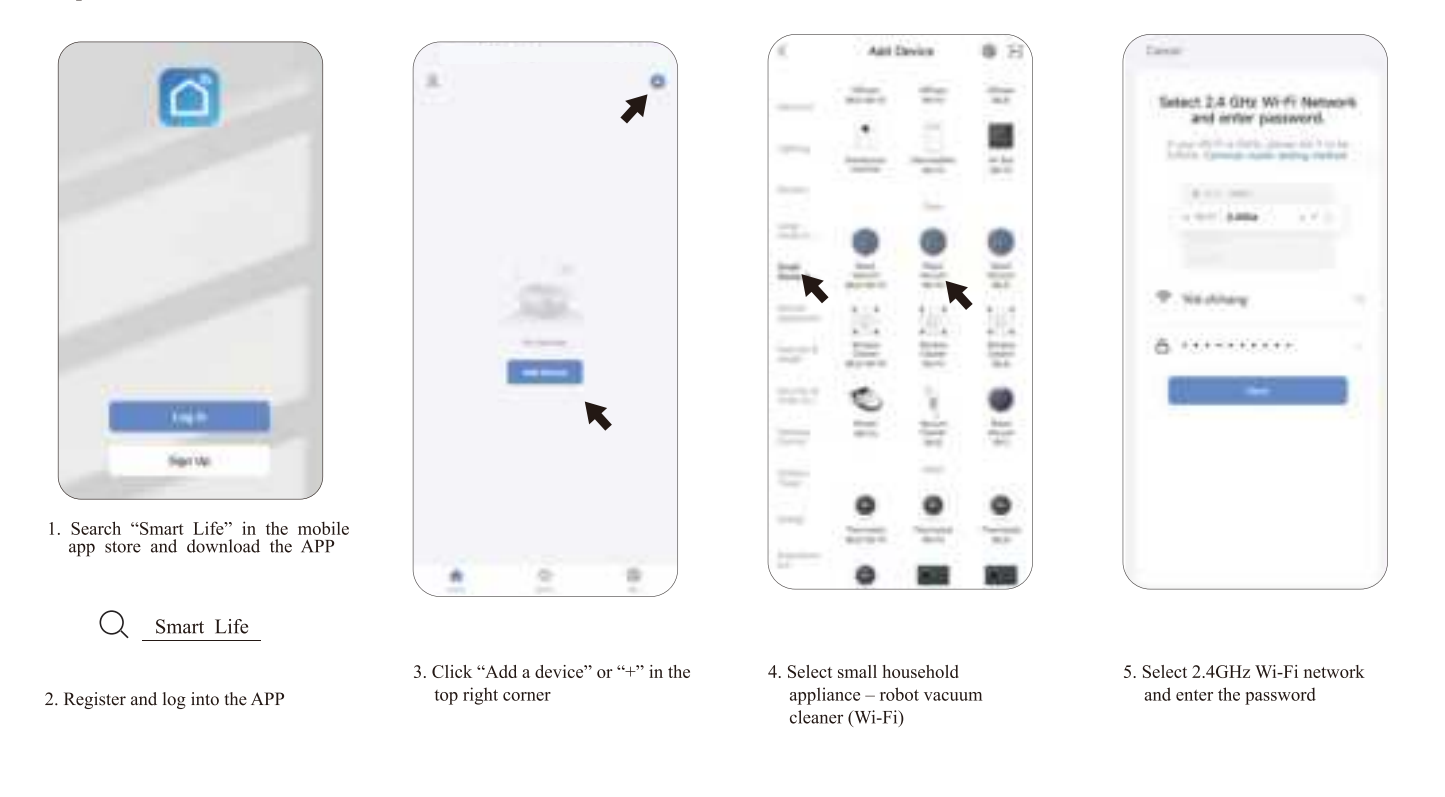

### **Connect APP**

2.Bluetooth network

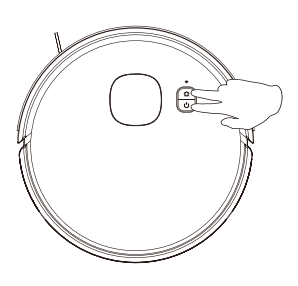

 Turn on the cleaner robot first, press and hold the button and buttons together for 3 seconds at the same time, then hear the prompt voice "connecting network", and the WiFi indicator flashes quickly, indicating that it has entered the network distribution mode.

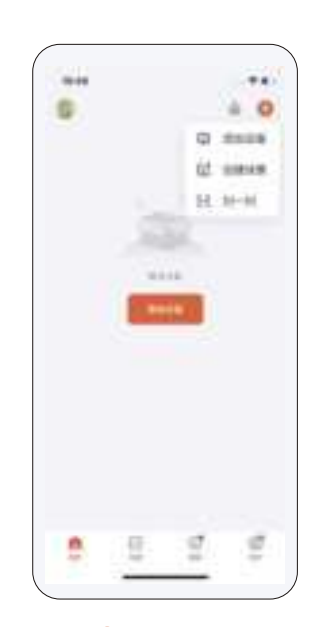

2. Click 🕂 to select "Add Device"

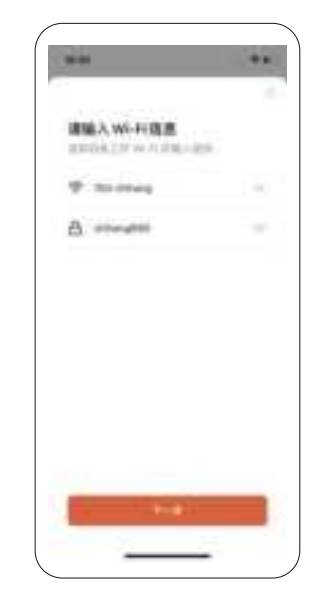

 Select the corresponding WiFi and connect, and confirm that the WiFi indicator light of the cleaner robot flashes quickly

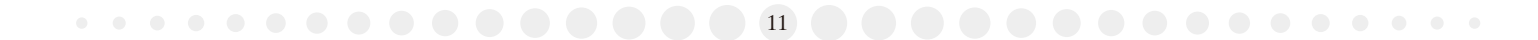

## **APP Connection**

2.Bluetooth network

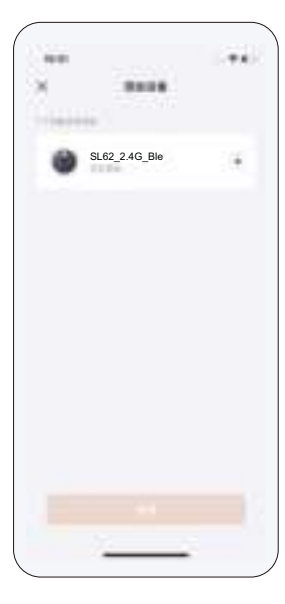

4. The name of the cleaner robot appears on the connection interface, click to select and start automatic network configuration

5. Wait for the APP to connect with the cleaner robot, and enter the operation interface after the connection is successful

....

10.01

ж.

.....

SL62\_2.4G\_Ble

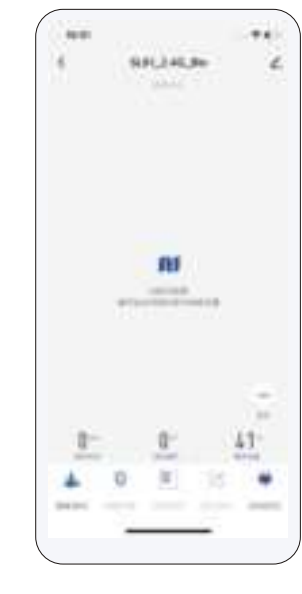

6. After entering the APP operation interface, you can draw a map and operate the cleaner robot